## Hodod Maage Elgre TienEscejia

## ?

## Navigation

- 1. Log into OneUSG Connect.
- 2. From Maager Self Seize, click the Tearfien tile (the number of exceptions are listed on the Team Time tile).
- 3. Select Maage Except
- 4. Select the appropriate tab to display the exceptions: Fix, Alav, Al
- 5. For any exceptions on the **Fix**

| Hard Stop Time Exceptions |                                  |                |                      |         |
|---------------------------|----------------------------------|----------------|----------------------|---------|
| PS Esce <b>jo</b> dD      | Desipo                           | Seeity         | AcceptAllad          |         |
| TI X00030                 | Inactive Time Reporter<br>Status | High           | No – Hard Stop       |         |
|                           | Invalid Taskgroup                | High           | No – Hard Stop       |         |
|                           | Invalid Task Profile             | High           | No – Hard Stop       |         |
|                           | Task Profile not in<br>Taskgroup | High           | No – Hard Stop       |         |
|                           | Invalid Account Code             | <b>₩b</b> #151 | €1.03-81970031418655 | 16.3890 |